企業ナビへの登録申請手順(新たに「やまなしくらしねっと」利用者登録を行う方) 既に「やまなしくらしねっと」の利用者登録を行っている場合は、手順11 へ

### 【手順1~8:やまなしくらしねっとの利用者登録】

1 「利用登録される方はこちら」をクリック

| C C C C C C C C C C C C C C C C C C C | Inashi-u/prohie/userLogin_init D - i C | <ul> <li>◎ thrack(Alu2x)を学申編×</li> <li>山梨県</li> <li>電子申請サービス</li> <li>利用者登録</li> </ul> | 0 % Q                      |
|---------------------------------------|----------------------------------------|----------------------------------------------------------------------------------------|----------------------------|
|                                       | <b>22</b> 申請団体選択                       |                                                                                        |                            |
|                                       | <b>)</b> 手続き申込                         | > 申込内容照会 > 観賞署名検証<br>工(法:土中)1                                                          |                            |
|                                       | 利用者ログイ                                 |                                                                                        |                            |
|                                       | 手続き名                                   | 新辛省刻職応援企業ナビ 新規登録申請                                                                     | Ā                          |
|                                       | 受付時期                                   | 2021年3月29日0時00分~                                                                       | 操作時間を<br>延長する              |
|                                       |                                        |                                                                                        | 記色を<br>変更する                |
|                                       |                                        | 利用者登録せずに申し込む方はごちら>                                                                     | <b>ム</b><br>文字サイズ<br>を変更する |
|                                       |                                        | 利用省登録される方はこちら                                                                          | ?<br>~)1.7                 |
|                                       | 既に利用者登                                 | 録がお済みの方                                                                                | R                          |
|                                       | 利用者IDを入                                | (カレてください)                                                                              | FAQ                        |
|                                       |                                        |                                                                                        |                            |
|                                       | 利用者登録時に使または各手続の担                       | 用したメールアドレス、<br>当部層から受領したIDをご入力ください。                                                    | ×4 V                       |

2 内容を確認の上、「同意する」をクリック

|                                       |                                                                                                    | _ 0 ×                                                                                                    |
|---------------------------------------|----------------------------------------------------------------------------------------------------|----------------------------------------------------------------------------------------------------|
| C C C C C C C C C C C C C C C C C C C | yamanashi-u/prohle/imputUseracti D - 首で Ø で表し(3)ね2と電子申請 ×                                                                                                    | 0 × 8                                                                                                    |
|                                       | > 中統世中込 → 中込い/日前弦 → 編貫電台構成                                                                                                    | (                                                                                                    |
|                                       | 利用者管理                                                                                                    |                                                                                                    |
|                                       | 利用者登録説明                                                                                                    |                                                                                                    |
|                                       | 下記の内容を必ずお読みください。                                                                                                    |                                                                                                    |
|                                       | -<br>利用皆情報を登録した場合、以後の手続きに際し、利用者としてログインできます。<br>また登録した情報は、それぞれの手続きにおいて利用できるため、入力が簡素化されます。<br>線り返し本サービスをご利用される場合は、利用皆情報の登録をお勤めします。                                                                                          |                                                                                                    |
|                                       | <利用規約>                                                                                                    | 操作時間を<br>延長する                                                                                                    |
|                                       | やまたいくらしなっと電子中語システムNIF用機的 1 目的 この成例は、やまないくらしなっと電子中語システム(以下「ホシステム」といいます。)を利用して山梨県、山梨県内の市町村及び山梨県 市町村谷を奉献音ら(以下「構成型料」といいます。)に対し、インターネットを進して伊塔・高田及び損産・イベント申込みを行う音台の手 続についてる男な事項を定められてす。                                         | <ul> <li>         ・         ・         ・</li> <li>         ・</li> <li></li></ul> |
|                                       | 2 運営<br>ホシステムの運営は、山気県内市町村の「行政手板の場子化の共物処理に関する実務」を共称利用することをその設立目的の1つとする山梨<br>県市町村給合事務組合(以下「協合)といいます。)が行います。また、山梨県は、組合にホシステムの管理運営を受託しています。<br>3 利用機約の成長<br>ホシステムを利用して申請・最出等手板を行うためには、この規約に同意していただくことが必要です。このことを新想に、構成団体はホシ > | 文字9-イズ<br>を受更する<br>⑦<br>ヘルプ                                                                                                    |
|                                       | こうなんがサービスを想出します。本3.7年にある「新聞中たたち」での時間に対象をわたよびします。何にかい読みにとれての時かに思いていたの時かに見ていたのでは、「「問題する」があったクリックすることにより、この時間に回題しただけをわたのようなします。<br>管理した情報は当サービス内でのみ利用するものであり、他への転用・開示は一切行いません。                                               | FAQ                                                                                                    |
|                                       | 上記をご理解いただけましたら、同意して進んでください。                                                                                                    |                                                                                                    |
|                                       | ( 同意する >)                                                                                                    |                                                                                                    |
| 🕂 🙆 🔳                                 |                                                                                                    | <ul> <li>(14:13)</li> <li>2021/09/27</li> </ul>                                                                                                    |

3 「個人・法人・代理人」を選択→メールアドレス(利用者 ID)を入力
 →「登録する」をクリック

|                                                     |                                                                                                    | - 0 ×                                            |
|-----------------------------------------------------|----------------------------------------------------------------------------------------------------|--------------------------------------------------|
| 🗲 🕘 🧭 https://s-kantan.jp/pref-yamanashi-u/profile, | /inputUseracti の + 自 C / 10 th to L 協っと電子申請 ×                                                                                                    | <b>☆</b> ★ Ø                                     |
|                                                     | 筆題がとれるメールアドレスを入力してください。<br>入力が向下いとしましたら、メールアドレスに用し真面のURLを設備したメールを送信します。<br>URLにアクセンし、客いの確保を入力して2時を探了させくてきたい。<br>登録したじたシレメーカアドレスななまれ時間になられます。<br>また、記録メール対応等を行っている場合には、「prof-yamanabiles-kantan.com」からのメール受数が可能は設定に変更してください。<br>上記の1965年7月で、PRJ是研究を記録したメールの確認ではて3年3年4月により、第のメールアドレスを利用して用いを行ってくそさい。<br>ため、国際に、影響に認め、小人は、利用設定てURLリング付きメールを拒否する設定をされている場合がございますので、その場合も同様にメール受<br>低が可能な設定と変更してください。 |                                                  |
|                                                     | 利用者ID入力                                                                                                    |                                                  |
|                                                     | 利用者区分を選択してください。 参須                                                                                                    | ●<br>操作時間を 減長する                                  |
|                                                     |                                                                                                    | e.                                               |
|                                                     | () 法人                                                                                                    | 配色を<br>変更する                                      |
|                                                     | ○ 代題人                                                                                                    | AA<br>X <del>29</del> 47                         |
|                                                     | 利用者ID(メールアドレス)を入力してください                                                                                                    | を変更する                                            |
|                                                     |                                                                                                    | ?<br>~11.7                                       |
|                                                     | 利用者ID (確認用)を入力してください <u>8</u> 須                                                                                                    | FAQ                                              |
|                                                     |                                                                                                    |                                                  |
|                                                     | 22日1日1日1日1日1日1日1日1日1日1日1日1日1日1日1日1日1日1日                                                                                                    | V FA                                             |
| 🗄 🙆 🔳                                               |                                                                                                    | <ul> <li>()) (2) 14:14<br/>2021/09/27</li> </ul> |

4 入力したメールアドレスに、denshi-shinsei@s-kantan-mail.bizplat.asp.lgwan.jpより メールが送信される

| C 🕞 🧭 https://s-kantan.jp/pref-yamanashi-u/profile | /inputUser_m: P = 自 C  Ø 【やまなしくらしねっと電子申請×                                                                                                    | 合大臣                                                                                                    |
|----------------------------------------------------|----------------------------------------------------------------------------------------------------|----------------------------------------------------------------------------------------------------|
|                                                    | し梨県 電子申請サービス                                                                                                    | ▲ ログイン ^<br>利用者登録                                                                                                    |
|                                                    | 22 申請団体邊択                                                                                                    |                                                                                                    |
|                                                    | > 手続き申込 > 申込内容照会 > 職責要名條証                                                                                                    |                                                                                                    |
|                                                    | 利用者管理                                                                                                    |                                                                                                    |
|                                                    | メール送信完了(利用者登録)                                                                                                    |                                                                                                    |
|                                                    | メールを送信しました。<br>受信したメールに記載されているURLにアクセスとして、残りの情報を入力してください。<br>利用者登録画面に進めるのはメールを送信してから24時間以内です。<br>この時間を過ぎた場合はメールアドレスの入力からやり直してください。                                                                                                    | で<br>取り時期で<br>対応する<br>定<br>の<br>た<br>の<br>た<br>の<br>た<br>の<br>の<br>の<br>の<br>の<br>の<br>の<br>の<br>の<br>の<br>の<br>の<br>の |
|                                                    |                                                                                                    | Ал<br>хтуул<br>хтуул<br>хтуул<br>хтуул<br>хтуул<br>хтуул<br>хтуул<br>х                                                 |
|                                                    | (システム通常に握するお残合わせ先(コールセンター))<br>回え電話コールセンター<br>T E L : 10 - 45 4 4 - 119 (フリーダイヤル)<br>(平日 5 : 0 0 - 17 : 0 0 年末時後3余く)<br>原本電話コールビンター<br>T E L : 10 5 70 - 0 4 1 - 0 0 1 (存取)<br>(平日 9 : 0 0 - 17 : 0 0 年末時後3余く)<br>F A X : 10 - 6 4 5 5 - 3 2 6 8<br>電 X - u = backshotes warmaching kathan com | ~167<br>[4]<br>FAQ<br>[~ 14^<br>[~ 14^                                                                                 |
| 🗧 🙆 🔳                                              |                                                                                                    | • (1) (3) 14:16<br>2021/09/27                                                                                          |

5 送信されたメールに記載された URL をクリックする

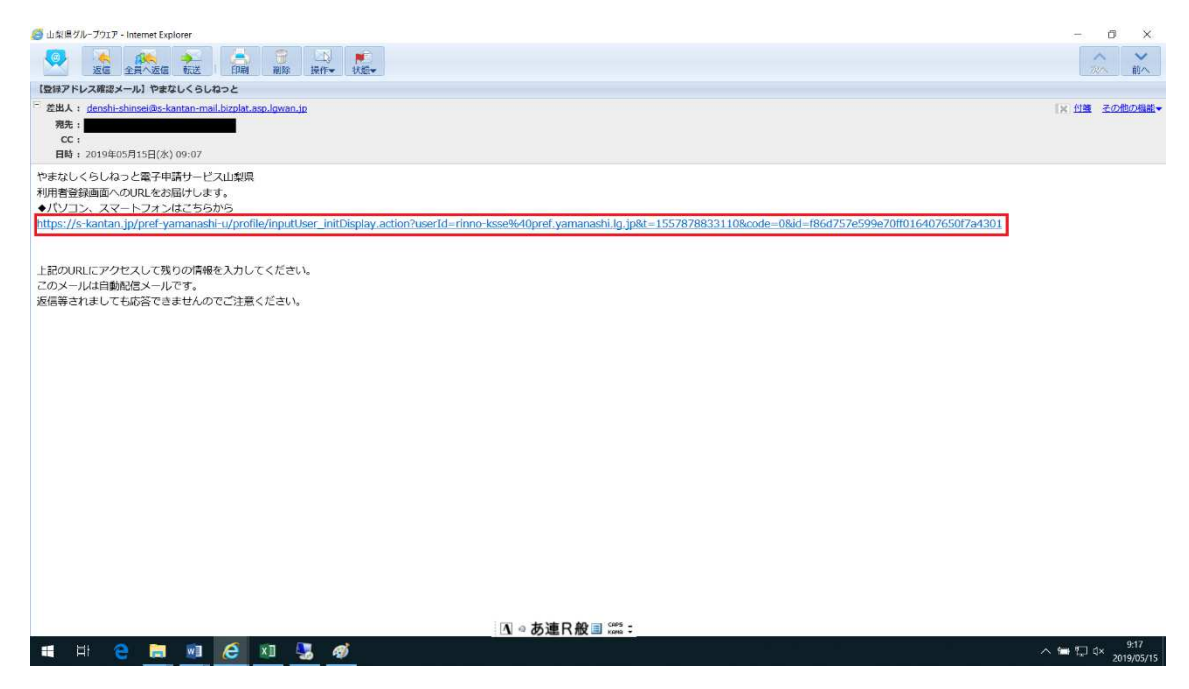

6 必要項目を入力し、「確認へ進む」をクリック

|                                             |                           |                                                 |                    |              |                                      | - 0 ×                                           |
|---------------------------------------------|---------------------------|-------------------------------------------------|--------------------|--------------|--------------------------------------|-------------------------------------------------|
| Https://s-kantan.jp/pref-yamanashi-u/profil | le/inputUser_inil 🔎 – 🗎 C | (やまなしくらしねっと電子申請)                                | け 🧭 【やまなしくらしねっと電子申 | 请×           |                                      | £ ★ \$                                          |
|                                             | 20 # 44L                  | 山梨県<br>電子申請サー                                   | ビス                 |              | <ul><li>ログイン</li><li>利用者登録</li></ul> | î                                               |
|                                             | <b>22</b> 申請団体選択          |                                                 |                    |              |                                      |                                                 |
|                                             | > 手続き申込                   | > 申込内容照会                                        | > 職責要名検証           |              |                                      |                                                 |
|                                             |                           |                                                 | 利用者管理              |              |                                      | 110                                             |
|                                             | 利用者登録                     |                                                 |                    |              |                                      |                                                 |
|                                             |                           | 登録された個人情報                                       | は、本電子申込に係る事務以      | 以外には利用致しません。 |                                      | <b>心</b><br>操作時間を<br>延長する                       |
|                                             |                           |                                                 |                    |              |                                      |                                                 |
|                                             | 利用者区分                     |                                                 |                    |              |                                      | A                                               |
|                                             | 個人                        |                                                 |                    |              |                                      | 文字サイズ<br>を変更する                                  |
|                                             | 利用者ID                     |                                                 |                    |              |                                      | ?<br>~~~~                                       |
|                                             | パスワードを                    | 入力してください                                        | <b>必須</b>          |              |                                      | FAQ                                             |
|                                             | パスワードは6〜20文<br>使用可能文字は、英プ | (字、1種類以上の文字で入力し <sup>-</sup><br>(文字、英小文字、数字、記号で | てください。<br>∵す.      |              |                                      |                                                 |
|                                             |                           |                                                 |                    |              |                                      |                                                 |
|                                             |                           |                                                 |                    |              |                                      | ▲ ① ③ <sup>14:21</sup><br><sub>2021/09/27</sub> |

|                                                                                          | - <b>0</b> X                                        |
|------------------------------------------------------------------------------------------|-----------------------------------------------------|
| (*********************************                                                       |                                                     |
| 電話 <u>番</u> 号1を入力してください<br><b>必須</b>                                                     |                                                     |
| 入インフォロ地 CAJU C C にとい、<br>入力的0 012-345-6789 東たは 0123456789と入力                             |                                                     |
| 電話振号2を入力してください<br>ハイフンは4年を入力してください。                                                      |                                                     |
| 入力980 012-345-6789 単たは 0123456789と入力                                                     | 18/11/18/17<br>被任する<br>配合本                          |
| メールアドレス1<br>asakawa-aktx@pref.yamanashi.lg.jp                                            | 本<br>大<br>子<br>り<br>ズ<br>そ<br>変更する                  |
| メールアドレス2を入力してください<br>各種通知メールを受信したいメールアドレスを登録できます。<br>※専種語のメールアドレス内容後、送着メール対策等の受知在日前定により、 | ?<br>~!\:7                                          |
| 受取れない可能性がありますので、頻繁の設定をご確認ください。                                                           | FAQ                                                 |
| ( 補證へ進む >)                                                                               |                                                     |
|                                                                                          | <ul> <li>▲ (14:22)</li> <li>▲ 2021/09/27</li> </ul> |

7 入力内容を確認し、よければ「登録する」をクリック

|                                                   |                                 |               |                      |        |   | - 0 ×                     |
|---------------------------------------------------|---------------------------------|---------------|----------------------|--------|---|---------------------------|
| C 🕞 🥌 https://s-kantan.jp/pref-yamanashi-u/profil | e/inputUser_inii 🔎 = 🔒 C 🥘 (†)‡ | なしくらしねっと電子申請サ | 《●【やまなしくらしねっと電子申請… × |        |   | A ★ 8                     |
|                                                   | > 手続き申込 > 中                     | 心内容照会         | > 職責罪名検証             |        |   | ^                         |
|                                                   |                                 |               | 利用者管理                |        |   |                           |
|                                                   | 利用者登録確認                         |               |                      |        |   |                           |
|                                                   |                                 | 以下の           | 内容で登録してよろしいですか?      |        |   |                           |
|                                                   | 利用者区分                           |               |                      |        |   |                           |
|                                                   | 利用者ID                           |               |                      |        |   |                           |
|                                                   | 氏名 (フリガナ)                       |               |                      |        |   | 操作時間を<br>減長する             |
|                                                   | K8                              |               |                      |        |   | 6                         |
|                                                   | 性別                              |               |                      |        |   | 配色を<br>変更する               |
|                                                   | 郵便番号                            | _             |                      |        |   | A                         |
|                                                   | 住所                              | _             |                      |        |   | 又学ザイスを変更する                |
|                                                   | 電話番号1                           | _             |                      |        | - | ?                         |
|                                                   | 電話番号2                           | _             |                      |        |   | ヘルプ                       |
|                                                   | メールアドレス1                        | _             |                      |        |   |                           |
|                                                   | メールアドレス2                        |               |                      |        |   | PAQ.                      |
|                                                   | (<                              | 入力へ戻る         |                      | 家する >) |   |                           |
|                                                   | Ċ                               |               |                      |        |   |                           |
|                                                   |                                 |               |                      |        |   | ▲ ① ③ 14:35<br>2021/09/27 |

8 「一覧へ」をクリック※別途登録完了メールが送付される

| 🗲 🕘 🏉 https://s-kantan.jp/pref-yamanashi-u/profi | ile/inputUser_cor 🔎 👻 🔒 🖒 | 🥝 【やまなしくらしねっと電 | 子申請サ 🏈 【やまなしくらしねっ                                                                                                    | と電子申請 ×                                                                                                    |              | <b>☆</b> ★ ©                                        |
|--------------------------------------------------|---------------------------|----------------|----------------------------------------------------------------------------------------------------|----------------------------------------------------------------------------------------------------|--------------|-----------------------------------------------------|
|                                                  | E stal                    | 山梨県<br>電子申請さ   | サービス                                                                                                    | -                                                                                                    | ▲ ログイン 利用者登録 | (                                                   |
|                                                  | <b>ध</b> 申請団体選択           |                |                                                                                                    |                                                                                                    |              |                                                     |
|                                                  | > 手続き申込                   | > 申込内容照会       | > 職責要名検証                                                                                                    |                                                                                                    |              |                                                     |
|                                                  |                           |                | 利用者管理                                                                                                    | 里                                                                                                    |              |                                                     |
|                                                  | 利用者登録完                    | 7              |                                                                                                    |                                                                                                    |              |                                                     |
|                                                  |                           |                | 利用者: 浅川 有紀 さまを                                                                                                    | 登録しました。                                                                                                    |              | -<br>課件時間を<br>延長する                                  |
|                                                  |                           |                | (< 一覧へ戻る                                                                                                    |                                                                                                    |              | <b>彩色を</b><br>変更する                                  |
|                                                  |                           | t<br>T<br>R    | システム通件に着するよう場合力に<br>固定電話コールだ:<br>EL :0120-464-11<br>(将日9:00-17:00<br>(将日9:00-17:00<br>FAX: 106-645)<br>FXX: 106-6455<br>FX-ル:hejp-ahnei-yaman<br>(条手等のの少なに変する) | 先(コールセンター)]<br>パター<br>9 (フリーダイヤル)<br>年末年時を除く)<br>ケクー<br>1 (7年1)<br>5 (19年1年年春年春年春年年年年年年年年年年年年年年年年年年年年年年年年年年年年 |              | A<br>ス学サイズ<br>空気更する<br>一<br>「<br>FAQ<br>人<br>上<br>ハ |
|                                                  |                           |                | 各手続きの担当部署にお問い                                                                                                    | SADせください。                                                                                                    |              | ✓ FA<br>14:38                                       |
|                                                  |                           |                |                                                                                                    |                                                                                                    |              | • (1) (8) 2021/09/27                                |
|                                                  |                           |                |                                                                                                    |                                                                                                    |              |                                                     |

くらしねっと利用者登録完了

### 【手順9~17:企業ナビの新規登録申請】

9 8の「くらしねっと利用者登録完了」から引き続き、申請される場合 手続き名に「新卒者就職応援企業ナビ」と入力し、「絞り込みで検索する」をクリック

|                                                |                                                                    | - 0 ×                                                |
|------------------------------------------------|--------------------------------------------------------------------|------------------------------------------------------|
| C 🕘 🥌 https://s-kantan.jp/pref-yamanashi-u/off | fer/offerList_seard の - 全 C 🎯 (やまなしくらしねっと電子申請サ 🧭 (やまなしくらしねっと電子申請 × | 合 ★ 祭                                                |
|                                                | ようごそ、 浅川 有忙さま                                                      |                                                      |
|                                                | 手続き申込                                                              |                                                      |
|                                                | Q 162888290 X-1.7FL/20988 DBE2.1756 V #U237276                     |                                                      |
|                                                | 検索項目を入力(選択)して、手続きを検索してください。                                        |                                                      |
|                                                | 手続き名 新卒者刻職応援企業ナビ                                                   | 提供作時間を<br>延長する                                       |
|                                                | カテゴリー選択 🗸                                                          | <b>(法)</b><br>記色を<br>変更する                            |
|                                                | 利用者選択 個人が利用できる手続き 法人が利用できる手続き<br>取り込みで検索する >                       | <b>月</b> 日<br>文字サイズ<br>を変更する                         |
|                                                |                                                                    | ?<br>~~~~                                            |
|                                                |                                                                    | - Pa                                                 |
|                                                | 手続き一覧                                                              | FAQ                                                  |
|                                                | 2021年09月27日 14층51分 現在                                              |                                                      |
|                                                | 並び着え 受付期始日時 陰順 ▼ 表示激変更 20件ずつ表示 ▼                                   |                                                      |
|                                                |                                                                    | <ul> <li>(a) (b) (c) 14:52<br/>2021/09/27</li> </ul> |

10 「新卒者就職応援企業ナビ 新規登録申請」をクリック

| C () ( https://s-kantan.jp/pref-yamanashi-u/offer/ | offerList_seard D - 色 C @ fo表はGLQL機子申請U 愛 fo表はJCQL使手握したのしなます) 💿 G - Q foreitist_seard の - Q                                                                                                    | A 🛪 🛱                                              |
|----------------------------------------------------|----------------------------------------------------------------------------------------------------|----------------------------------------------------|
|                                                    | 扱り込みで修業する >>                                                                                                    | ( )                                                |
|                                                    | 五十音で課す >>                                                                                                    |                                                    |
|                                                    | 手続き一覧                                                                                                    |                                                    |
|                                                    | 2021年09月27日 14時51分 現在                                                                                                    |                                                    |
|                                                    | <b>並び替え</b> 受付関約日時 備順 <b>表示数変更</b> 20件ずつ表示 ▼                                                                                                    |                                                    |
|                                                    |                                                                                                    | し<br>操作時間を<br>延長する                                 |
|                                                    | 新卒者就職応援企業ナビ 新規登録申請     新卒者就職応援企業ナビ 情報変更申請     Syttabile1#2021年20月32日00時00分     Syttabile1#2021年20月32日00時00分     Syttabile1#2021年20月3日00時00分     Syttabile1#2021年20月3日00時00分     Syttabile1#2021年20月3日00月30分     Syttabile1#2021年20月3日00月30分     Syttabile1#2021年20月3日00分     Syttabile1#2021年20月3日00分     Syttabile1#2021年20月3日00分     Syttabile1#2021年20月3日00分     Syttabile1#2021年20月3日00分     Syttabile1#2021年20月3日1     Syttabile1#2021年20月3日1     Syttabile1#2021年20月3日1     Syttabile1#2021年20月3日1     Syttabile1#2021年20月3日1     Syttabile1#2021年20月3日     Syttabile1#2021年20月3日     Syttabile1#2021     Syttabile1#2021     Syttabile | 武色を     変更する                                       |
|                                                    |                                                                                                    | <b>人</b><br>文字サイズ<br>を変更する                         |
|                                                    |                                                                                                    | 1                                                  |
|                                                    |                                                                                                    | ~6                                                 |
|                                                    | 【システム操作に関するお問合わせ光(コールセンター)】<br>固定電話コールセンター                                                                                                    | FAQ                                                |
|                                                    | TEL: 10120-464-119 (フリーダイヤル)<br>(平日9:00-17:00年末年地を除く)<br>(第二日第二日、10-17:00年末年地を除く)                                                                                                    | ∧ ±^                                               |
|                                                    | 1999年1123-コールビングラー<br>TEL :0570-041-001 (得利)<br>(平日 9:00~17:00年末年始登録く)                                                                                                    |                                                    |
|                                                    | FAX :066455-3268<br>僵子×一川; helo-shinseixyamanashin©s-kantan.com                                                                                                    | ~                                                  |
|                                                    |                                                                                                    | <ul> <li>▲ (1) (2) 14:53<br/>2021/09/27</li> </ul> |

→【手順 13 へ】

11 既に「やまなしくらしねっと」の利用者登録を行っている場合

「新卒者就職応援企業ナビ」→「企業の方へ」→「新卒者就職応援企業ナビ登録申請」 をクリック

|          | <u> 14 wwa: 0</u>                                                                                 | 企業検索                       |  |
|----------|---------------------------------------------------------------------------------------------------|----------------------------|--|
| <b>1</b> | 業の方へ                                                                                              |                            |  |
| 新卒者      | 就職応援企業ナビは、山梨県内での就職を考えている学生の方や既卒者の方などに、山梨県内の企業の                                                    | インターンシッフ                   |  |
| 魅力や制     | #用情報、インターンシップ情報を提供することを目的として、山梨県が運営する企業情報サイトです。<br>:だいた企業には、就職フェアの企業募集のご案内や、各種お知らせをメールマガジンで配信します。 | facebook 山梨県産業労働部<br>労政雇用課 |  |
| 揭調       | 成对象企業                                                                                             | twitter<br>労政雇用課           |  |
| 新卒者等     | 90 採用予定があり、次のすべての項目を満たす企業です。                                                                      | 💼 ユースバンクやまなし               |  |
| ο ι      | 山梨県内に事業所等(予定を含む)を有すること                                                                            | 就活情報メール配信中!                |  |
| 01       | 山梨県内に就業場所があること<br>采用情報等の更新にご協力いただけること。                                                            | - Eat-OESO                 |  |
|          |                                                                                                   | 👱 マイページ                    |  |
| 費用       | 3                                                                                                 | 登録中のページはありません。             |  |
| 掲載料1     | は無料です。                                                                                            |                            |  |
|          |                                                                                                   | → <u>マイページの使い方</u>         |  |
| 新規       | <b>!登録</b> 方法                                                                                     |                            |  |
| 1 以下(    | カリンクより、山梨県電子申請サービス「やまなしくらしねっと」にログインしてください。                                                        |                            |  |
|          | 新卒者就職応援企業ナビ登録申請                                                                                   |                            |  |
| PDF      | 「やまなしくらしねっと」利用者登録+企業ナビの新規登録申請 手順詳細(PDF:2,827KB)                                                   |                            |  |
| 2 掲載     | 項目を入力し、画像を添付してください。                                                                               |                            |  |

12 利用者 ID とパスワードを入力し、「ログイン」をクリック

| 🗲 🕘 🧟 https://s-kantan.jp/pref-yamanashi-u/p | rrofile/userLogin_Init の ~ 音 C /  の (やまなしくらしねっと電子申請 × の) (やまなしくらしねっと電子申請サ                        |                 | ( <u> </u>                                     |
|----------------------------------------------|--------------------------------------------------------------------------------------------------|-----------------|------------------------------------------------|
|                                              | 利用者登録せずに申し込む方はこちら>                                                                               |                 |                                                |
|                                              |                                                                                                  | 利用者登録される方はこちら   |                                                |
|                                              | 既に利用者登録がお済みの方                                                                                    |                 |                                                |
|                                              | 利用者IDを入力してください                                                                                   |                 |                                                |
|                                              |                                                                                                  |                 | ・<br>操作時間を<br>延長する                             |
|                                              | 利用自安課時に使用したステルアトレス、<br>または各手級の担当確認から受領したIDをご入力ください。                                              |                 |                                                |
|                                              | バスワードを入力してくたさい                                                                                   |                 | <b>人</b><br>文字サイズ<br>を変更する                     |
|                                              | 利用者登録時に設定していただいたパスワード、<br>または各手続の担当部署から受領したパスワードをご入力ください。<br>忘れた場合、「パスワードを忘れた場合はこちら」より再設定してください。 |                 | (?)<br>ヘルプ                                     |
|                                              | メールアドレスを変更した場合は、ログイン後、利用者情報のメールアドレスを変更ください。                                                      |                 | FAQ                                            |
|                                              |                                                                                                  | パスワードを忘れた場合はごちら |                                                |
|                                              |                                                                                                  |                 | <ul> <li>▲ ① ③ 14:46<br/>2021/09/27</li> </ul> |

## 13 手続き内容を確認し「同意する」をクリック

| > 手続き申込 > 申込                                                                                        | 内容照会 > 委任内容照会                                                                                                    |                                                                                                    |                                                                                                    |            |
|----------------------------------------------------------------------------------------------------|----------------------------------------------------------------------------------------------------|----------------------------------------------------------------------------------------------------|----------------------------------------------------------------------------------------------------|------------|
| ようこそ、 浅川 有紀さま 前回口グ                                                                                  | イン日時:なし                                                                                                    |                                                                                                    |                                                                                                    |            |
|                                                                                                    | 手続き                                                                                                    | 申込                                                                                                    |                                                                                                    |            |
| Q Filemarketa                                                                                       | メールアドレスの確認                                                                                                    | ● 内容を入力する                                                                                                    | 中し込みをす                                                                                                    | <b>J</b> a |
| 手続き説明                                                                                               |                                                                                                    |                                                                                                    |                                                                                                    |            |
|                                                                                                    | 下記の内容を必ずお                                                                                                    | 読みください。                                                                                                    |                                                                                                    |            |
| 手続き名                                                                                                | 新卒者就職応援企業ナビ 新規登録■                                                                                                    | 申請                                                                                                    |                                                                                                    |            |
| 3789                                                                                                | 山梨県が運営する新卒者向け企業情報<br>掲載フォームです。                                                                                                    | 報サイト「新卒者就職応援企業」                                                                                                    | ナビ」への企業情報の新規登                                                                                                    | <b>登録</b>  |
| 受付時期                                                                                                | 2021年3月29日0時00分~                                                                                                    |                                                                                                    |                                                                                                    |            |
| 問い合わせ先                                                                                              | 山梨県産業労働部労政雇用課地域雇用                                                                                                    | 用担当                                                                                                    |                                                                                                    |            |
| 電話番号                                                                                                | 055-223-1562                                                                                                    |                                                                                                    |                                                                                                    |            |
| FAX衛号                                                                                               | 055-223-1564                                                                                                    |                                                                                                    |                                                                                                    |            |
| メールアドレス                                                                                             | jinzai-bank@pref.yamanashi.lg.jp                                                                                                    | 0                                                                                                    |                                                                                                    |            |
| ahi-u/offer/offerList_detail D = 🔒 C 🥥 (estai                                                       | (3)しない、電子中請け                                                                                                    | /20と電子申請×                                                                                                    | 2                                                                                                    | <b></b>    |
| ab-u/offer/offerList_detail D = B C @ (e8a)                                                         | べらしなっと妻子申請サ  ② [やまなしくらし<br>はいかい、ます、シャット ヨーマン・ショーマー<br>単数フォー人です。<br>2021年3月29日の時のの分 ~                                                                                                    | JQ22電子中講×<br>N2211-1981-1984-1984-1984-1984                                                                                                    |                                                                                                    | ±#         |
| Fu/offer/offerList_detall の・요こ<br>受け時期                                                              | (分応22世子申請サ ◎「ゆまなしくらし<br>出来のなく伝う」 シット ローマン 上記のす<br>掲載、オームです。<br>2021年3月29日の時00分 ~                                                                                                    | J&ン電子中語 ×                                                                                                    | → C1 — MOTING MODEL<br>MODEL<br>MODEL | <u>тэт</u> |
| i-u/offer/offerList_detail 오 - 을 C ④ [하호d<br>交付時期<br>問い合わせ先                                         | べらしなど豊子申請サ ◎ (やきないら)<br>出来のが 第三 ~ 500 - 500 - 50 | ノロン電子中課×<br>ロンTTTTNTTSKYWULLTR/<br>用担当                                                                                                    | r ⊂r – ∿r⊥mintwrationae                                                                                                    | шэл<br>—   |
| eh-u/offer/offerLat_detail 오 - 을 C 중 [P호대<br>맞hts]<br>(미나슈)번옷<br>(미나슈)번옷<br>(미나슈)번옷                 | ペシレロン2巻字曲時1                                                                                                    | ルンサイヤ (1) (1) (1) (1) (1) (1) (1) (1) (1) (1)                                                                                                    | / _ / _ // _ // _ // _ // ////////////                                                                                                    |            |
| abiu/offer/offer.ist.detail ク・ 鱼 C (の (の (の )<br>マッマー<br>安代時期<br>聞い合わせ先<br>電気高号<br>FAX高号<br>メールアドレス | ペシルロン電子の時か ② (P22U/G)<br>国気のの 2017 年 1017 上市の7<br>掲載フォームです。<br>2021年3月29日0時00分 ~<br>山北県産業労働部分放置用詳地域家<br>055-223-1562<br>055-223-1564<br>jinzai-bank@pref.yamanashi.lg.jp                                                                                                    | ゆン電子中理×<br>Ny - T - 「中一 - B - N - C - N - C - N - N |                                                                                                    |            |
| eli-u/offer/offert.at_detail の・ 全 C () たまの<br>受付時期<br>回い合わせ先<br>電話番号<br>FAX番号<br>メールアドレス            | (3しの20世界学術時) ◎ (Ps20人4)<br>(1998年の) (1997年)<br>2021年3月29日0時00分 ~<br>山利県産業労働部分設備用建心域解<br>055-223-1564<br>055-223-1564                                                                                                    | ルンモデキロ×                                                                                                    |                                                                                                    |            |

# 14 必要事項を入力し、「確認へ進む」をクリック

| nceps.//s-kancan.jp/prer-yarnanas  | 手続き申込                                                                                                    |         |
|------------------------------------|----------------------------------------------------------------------------------------------------|---------|
|                                    |                                                                                                    |         |
|                                    |                                                                                                    |         |
|                                    | 申込                                                                                                    |         |
|                                    |                                                                                                    |         |
|                                    | 選択中の手続き名: 新卒者領 <b>規応援企業ナビ</b> 新規登録申請<br>時合せ先 [ <b>十間&lt;</b> ]                                                                                                    |         |
|                                    |                                                                                                    |         |
|                                    | 申請者の法人名を入力してください。                                                                                                    |         |
|                                    |                                                                                                    |         |
|                                    | <b>氏名 必須</b>                                                                                                    |         |
|                                    | ※本件のご担当者を入力してください。                                                                                                    |         |
|                                    | f. 2                                                                                                    |         |
|                                    | 電話番号 必須                                                                                                    |         |
|                                    |                                                                                                    |         |
|                                    | 電話醫号 055-223-1562                                                                                                    |         |
|                                    | 電話番号 055-223-1562                                                                                                    |         |
| Nttps://s-kantan.ip/oref-varmanas  | 電話番号 055-223-1562<br>メールアドレス 参加<br>N-u/offer/offerOtetall Init ター自び @ (bezts/ Au, portmanethy) @ (bezts/ Au, portmanethy) @ (bezts/ | • () (  |
| Nttps://s-kantan.jp/pref-yemanear  | 電話番号 055-223-1562<br>メールアドレス 参加<br>N-u/offer/offerDetail_Init ク・全て ③ (PERU/SU/D2と電子申請サ ◎ (PERU/SU/D2と電子申請サ ×                                                                                                    | • () (  |
| Nttps://s-kantan.jp/pref-yamanas   | 電話番号 055-223-1562<br>メールアドレス 23<br>NeuJoffer/offerDetal_Indt の・自じ ③ (P\$rgl/AbUtaン電子申請 ×<br>代表智名                                                                                                    | • O G   |
| https://js-kantan.jpjpref-yomanaa  | 電話番号 055-223-1562<br>メールアドレス 参加<br>N-u/offer/offerDetal_Jnit ク・全て () (1450L/6U-02と電子申請サ ※ (1450L/6U-02と電子申請 × )<br>代表音名<br>※ローマ子で記載してください。                                                                                                    | + ()) ( |
| http://s-kantan.jp/pref-yomanas    | 電話番号 055-223-1562<br>メールアドレス 23<br>Neu/offer/offerDetal_init A ~ @ C ② (P\$なU/8)しなと電子申请 ×                                                                                                    | • 0 6   |
| https://www.anatom.jojoref.yomanas | 電話番号 055-223-1562       メールアドレス 23       h-u/offer/offerDetal_intt P - ▲ C ③ (P\$sqL/GL/D2と電子申請小 ※ ● ● ● ○ ④ (P\$sqL/GL/D2と電子申請小 ※ ● ● ● ● ● ● ● ● ● ● ● ● ● ● ● ● ●                                                                                                    | • () @  |
| https://s-kantan.jp/pref-yemanas   | ■話番● 055-223-1562       メールアドレス 参加         Nuu/offer/offer/off                                                       | • () (  |
| https://s-kantan.jp/pref-yomanas   | ■話番● 055-223-1562       メールアドレス ②         Neu/offer/offerDetail_ext D - ▲ C ③ (P\$rsqL/AbLtack電子申請小 ×)         化表音名         パローマ子で記載してください。         新ローマ子で記載してください。         ※ローマ子で記載してください。         第二・マ子で記載してください。                                                                                                    | • () G  |
| https://skantan.jajoref.yamanas    | <ul> <li>■ 055-223-1562</li> <li>メールアドレス 23</li> <li>heuroffer/offerbetal_intt 2 - 2 0 () (P\$30L/3L/B2/B7/Pid ×)</li> <li>Pheuroffer/offerbetal_intt 2 - 2 0 () (P\$30L/3L/B2/B7/Pid ×)</li> <li>パレーマチで記載してください。</li> <li>所在地</li> <li>※ローマチで記載してください。 例: yamanashi-ken kofu-si marunouchi 1-6-1</li> <li>「採用担当 (所属))</li> </ul>                                                                                                    | • () @  |
| https://s-kantan.jp/pref-yomanaa   | ■話題冊 055-223-1562<br>メールアドレス 参加<br>Neu/offer/offer/offe  | + () (  |
| https://s-kantan.jpipref-yomanas   | 電話番 055-223-1562<br>メールアドレス 参え<br>http://fer/offer/offer/o     | - 0) G  |
| https://s-kantan.jajoref-yamanas   | <ul> <li>■ 055-223-1562</li> <li>メールアドレス 23</li> <li>heurofferofferbetal_intt 2 - 2 0 ③ (P#squ/Gubaと電子申請 ×</li> <li>パレーマチで記載してください。</li> <li>所在地</li> <li>※ローマチで記載してください。 例: yamanashi-ken kofu-si marunouchi 1-6-1</li> <li>「採用担当 (所属))</li> <li>※ローマ字で記載してください。 例: soumuka</li> <li>「採用担当 (氏名)</li> </ul>                                                                                                    | • () @  |
| https://s-kantan.jp/pref-yamanaa   | ■話題● 055-223-1562<br>メールアドレス 23<br>http://fer/offer/off  | + () (  |
| https://s-kantan.jpipref-yamanas   | ■話録● 055-223-1562<br>メールアドレス 参3<br>heu/dfer/dfer/dfer/dfer/dfer/dfer/dfer/dfer                                                                                                    | - 0) G  |
| https://skantan.jajoref.yamanas    | BSR 05-223-1562     メールアドレス 23  http://fre/betal_intl 2-20 ② (PARAL/GL/B2と電子申請 ×                                                                                                    | • () (  |

### 15 申込内容を確認し、よければ「申込む」をクリック

|                                                                                                    |                    |                                                                                                    | 手続き                                                                                          | き申込                            |           |  |
|----------------------------------------------------------------------------------------------------|--------------------|----------------------------------------------------------------------------------------------------|----------------------------------------------------------------------------------------------|--------------------------------|-----------|--|
|                                                                                                    |                    |                                                                                                    |                                                                                              |                                | 4         |  |
| 中以格認         年辛者就風応速を進力ど 新規登録申請         申請許         現活         現活         現活         現活         現本         現本         現本         日本         単の方の「古         キャッチフレーズ                                                                                                    |                    | Q 手続き選択をする                                                                                                    | メールアドレスの確認                                                                                   | 内容を入力する                        | 💎 申し込みをする |  |
| PUX402  FPUX402  FPUX402  FPUX4  FUX402  FPUX4  FUX40  FUX40 FUX40  FUX40 FUX40 FUX4 |                    |                                                                                                    |                                                                                              |                                |           |  |
| Bried dddducddad dd ar an ar an ar                              |                    | 申込確認                                                                                                    |                                                                                              |                                |           |  |
| 単語者            現名            マールフドレス            レーノンドレス            レブイージ用順億            * 企名名 (修 所名。)            企業名、0分び            インターンシップの時石            ・ 使服見予の時石            ・ セッチフレーズ                                                                                                    |                    | 新卒者就職応援企業ナビ 新                                                                                                    | 規登録申請                                                                                        |                                |           |  |
| Ка                                                                                                    |                    | 申請者                                                                                                    |                                                                                              |                                |           |  |
| 電話時       ・・・・・・・・・・・・・・・・・・・・・・・・・・・・・・・・・・・・                                                                                                    |                    | 氏名                                                                                                    | -                                                                                            |                                |           |  |
| メールアドレス         以下、HPに掲載される内容です。         トップページ用順価         *企業名(印集所名)         企業名のひがな         インターンシップの可否         職民党の可否         オセッチブレーズ                                                                                                    |                    | 電話撕号                                                                                                    | -                                                                                            |                                |           |  |
| 以下、HPに掲載される内容です。         トップページ用機像         *企業名(得美所名)         企業名(分グペンジ目の)店         敏麗見ずの可店         モャッチプレーズ                                                                                                    |                    | メールアドレス                                                                                                    | -                                                                                            |                                |           |  |
| レて、HPに掲載される内容です。           トップページ消除像           * 企気名 (単果所名)           企気名 (少ガペ)           ①ターンシップの可否           観想見学の可否           見やップノーズ   resentive/offer_conterts a P + Q C できなしくしなっと電子申請… *           ** <b>FURDUPAGINE</b> 「日」           火油、中払み。           114           パ油、中払み。           115           「パー 中込み。           116           火油、中払み。           117           「パー 中込み。           118           「パー 中込み。           119           「パー 中込み。           119           「パー 中込み。           115           「小 ア・クリーン           企具の時間目りしん・イル網                                                                                                    |                    |                                                                                                    |                                                                                              |                                |           |  |
| トップページ消除像           *企業名(学業所名)           企業名のびかな           インターンシップの可否           酸塩男?の可否           マッチフレーズ                                                                                                    |                    | 以下、HPに掲載                                                                                                    | される内容です。                                                                                     |                                |           |  |
| トップページ用画像         ・・・・・・・・・・・・・・・・・・・・・・・・・・・・・・・・・・・・                                                                                                    |                    |                                                                                                    |                                                                                              |                                |           |  |
| *企業名(導業所名)                                                                                                    |                    | トップページ用画像                                                                                                    |                                                                                              |                                |           |  |
| 企業名のりがな       インクーンシップの可否         戦風見学の可否          東マッチフレーズ          axadx-u/offer/offer_conferma_0 = @ C       ② (たおはくはしなと電子申請 ×)         第       第         第       第         第       ● (たおはくはしなと電子申請 ×)         第       ● (たおはくはしなと電子申請 ×)         第       ● (たおはくはしなと電子申請 ×)         第       ● (たおはくはしなと電子申請 ×)         ● (たおはくはなどのなど電子申請 ×)       ● (たおはくはなどなどのなど電子申請 ×)         ● (たおはくはなどのなど電子申請 ×)       ● (たおはくはなどのなど電子申請 ×)         ● (たおはくはなどのなど電子申請 ×)       ● (たおはくはなどのなど電子申請 ×)         ● (たおはくばなどのなど電子申請 ×)       ● (たおはくはなどのなど電子申請 ×)         ● (たおはくばなどのなどのなどのなどのなど電子申請 ×)       ● (たおはくばなどのなど電子申請 ×)         ● (ため)       ● (たおはくばなどのなどのなど電子申請 ×)         ● (ため)       ● (たおはくばなどのなどのなどのなど電子申請 ×)         ● (ため)       ● (たおはくばなどのなどのなどのなどのなど電子申請 ×)         ● (ため)       ● (ため)         ● (ため)       ● (ため)         ● (ため)       ● (ため)         ● (ため)       ● (ため)         ● (ため)       ● (ため)         ● (ため)       ● (ため)         ● (ため)       ● (ため)         ● (ため)       ● (ため)         ● (ため)       ● (ため)                                                                                                    |                    | ★企業名(事業所名)                                                                                                    |                                                                                              |                                |           |  |
| インタージシップの両所         酸塩見学の両下         キャッチプレーズ                                                                                                    |                    | 企業名示りがな                                                                                                    |                                                                                              |                                |           |  |
| 転送品学の可否<br>キャッチフレーズ<br>manash4-ujoffer/offer_coonfmma_P - 単 C ◎ tetatu/seluesと電子申請け ◎ tetatu/seluesと電子申請 ×<br>だ<br>だ<br>だ<br>だ<br>だ<br>だ<br>だ<br>だ<br>だ                                                                                                    |                    | インターンシップの可否                                                                                                    |                                                                                              |                                |           |  |
| キャッチフレーズ         manade-ujoffer/offer_confirms ク・島 C @ tezau/selao2電子伸講り @ tezau/selao2電子伸講 ×         プロ         規規認明始順URL         オンライン説明会情報         File         実施・砂加方法         評価・中込み         随達リンク         企業PR動調用りムネイル網<br>合                                                                                                    |                    | 職場見学の可否                                                                                                    |                                                                                              |                                |           |  |
| manashi-u)offer/offer_coonfirms D - B C ② th to U.(ALGo)と電子申請 ×                                                                                                    |                    | キャッチフレーズ                                                                                                    |                                                                                              |                                |           |  |
|                                                                                                    | pref-yamanashi-u/o | fer/offer_confirm.a P = ≜ ¢ / Ø (t                                                                                                    | சக∪≺SLaoと妻子申請り 👩 (やまなし                                                                       | iSU和22載子申請×                    |           |  |
| オンライン説明会情報         日時         実施・参加方法         弾縮・申込み         1000         位業PR動画用りムネイル画<br>像                                                                                                    | ref-yamanashi-u/o  | fer/offer_confirm.a D - € C Ø t                                                                                                    | ತರು.(ಆ).ಡಿಎಂಟಿಹೆ子中請り 🥳 (やまな).                                                                | SUなっと電子中講… ×                   |           |  |
| 日時       実施・参加方法       デ細・申込み       酸速リンク       企業PR動画用サムネイル画<br>像                                                                                                    | ef-yamanashi-u/o   | fer/offer_confirm.a ク - 全 C ) (の (t<br>坂田辺明始南URL                                                                                                    | まないくらしなっと考す中語サ 🥂 (やまなし                                                                       | SLQったモチ申請×                     |           |  |
| 実施・参加方法         評価・申込み         調達リンク         企業PR動画用りムネイル圏<br>像                                                                                                    | yamanashi-u∕o      | fer/offer_confirm.a ター 鱼 C ) @ (t<br>図用設明動画URL<br>オンライン説明会                                                                                                    | Fauldolaoと電子中消サ (ご tosau<br>情報                                                               | 8しなっと電子申請 ×                    |           |  |
| 評額・申込み       回連リンク       企業PR動画URL       企業PR動画UPムネイル画<br>像                                                                                                    | anashi-u/o         | fer/offer_confirm.a ク - 鱼 C @ (f<br>契用品研始画URL<br>オンライン説明会<br>日吟                                                                                                    | 50し/GUDDと電子中消り (5) (や50し<br><b>情報</b>                                                        | SUG2と電子申請×                     |           |  |
| 100連リンク<br>企業PR動画URL<br>企業PR動画均ムネイル両<br>像                                                                                                    | manashi-u/o        | Ferroffer_confirm.a タ - 魚 C () で<br>採用設明動画URL<br>オンライン説明会<br>日時<br>実施・参加方法                                                                                                    | まなしくらしなっと電子中消サ 🥑 (やまなし<br><b> <br/>  行戦</b>                                                  | 8U和22電子申講 ×                    |           |  |
| 企業PR動間URL<br>企業PR動間りムネイル両<br>偽                                                                                                    | manashi-u/o        | Ferroffer_confirm.a                                                                                                    | まなしくらしねっと電子中請り <i>感</i> (やまなし<br><b>清報</b>                                                   | 3L4322電子申请×                    |           |  |
| 企業PR動画用サムネイル画<br>微                                                                                                    | manashi-u/o        | Ter/offer_confirm.a <i>D</i> - 全 c () ()                                                                                                    | \$QU(GUGo2電子申請り ◎ [P=QU<br> <br> <br> <br> <br> <br> <br> <br> <br> <br> <br> <br> <br> <br> | SL4Dと電子申請×                     |           |  |
|                                                                                                    | tanashi-u/o        | Ter/offer_confirm.a の - 金 の の ter       採用説明始画URL       オンライン説明会       日時       実施・参加方法       営植・中込み       国達リンク       企業PR動曲URL                                                                                                    | Sal/GLG2と電子申請り 感 [やSal<br>情報                                                                 | らしねっと電子申講×                     |           |  |
|                                                                                                    | tanasħi-u/o        | Ter/offer_confirm.a の - a の     a の       援用説明動画URL       オンライン説明会       日時       実施・参加方法       評価・中込み       回連リンク       企業PR動画用サムネイル画                                                                                                    | まなしくらしなっと電子申請り (の) (やまなし<br><b> <br/>  持幸役</b>                                               | 3しねっと電子申講 ×                    |           |  |
|                                                                                                    | manashi-u/o        | Ter/offer_confirm.a の - a c     通信       期用説明始画URL       オンライン説明会       日時       実施・参加方法       評価・中込み       間建リンク       企業PR動風田サムネイル画<br>会                                                                                                    | \$41./61.40:2世子明道サ ◎ [1930]<br> <br> <br> <br> <br> <br> <br> <br>                           | GL和2と電子申請×                     |           |  |
| 外国人留字生同けサイト掲載情報                                                                                                    | if yomanashi-u/o   | fer/offer_confirm.a ター a c     () () () () () () () () () () () () () (                                                                                                    | 50(/3L022巻7#ið)… Ø(P50)<br>情報<br>学生向けサイ                                                      | SLAD21#7##×                    |           |  |
| 外国人留字生向けサイト掲載情報                                                                                                    | sf-yamanashi-u/o   | fer/offer_confirm.a タ - 金 と () () ()       ガノヨジ羽動画URL       オンライン説明会       日時       実施・参加方法       戸舗       実施・参加方法       戸舗       実施・参加方法       戸舗       実施・参加方法       戸舗       実施・参加方法       戸舗       小田込み       国達リンク       企果PR動画用リムネイル画       合素       今外国人留望       会社名 | 551/6L022巻7#iity @ (P551/<br>情報<br>学生向けサイ                                                    | sLast#7##×                     |           |  |
| 外国人留字生同けサイト掲載情報 Att 6 (Katis 6                                                                                                    | yamanashi-u/o      | fer/offer_confirm.a タ - 金 と () () () () () () () () () () () () ()                                                                                                    | 551/6L022巻7#189<br>「                                                                         | sLast#Ŧ##×                     |           |  |
| 外国人留字生同けサイト掲載情報                金社名             《代表前名                 術品地                                                                                                    | amanash-u/o        | fer/offer_confirm.a P - a C     回 T       ガルコジワイン説明会       日時       実施・参加方法       詳細・申込み       関連リンク       企果PR動用用りムネイル網       会社名       代表哲名       所在地                                                                                                    | 541/6∪20287#iity @ (1950)<br>情報<br>学生向けサイ                                                    | SLDD2#开#講×                     |           |  |
| 外国人留字生同けサイト掲載情報            会社8             会社8             你後着名             病応準             照照当 (所属)                                                                                                    | manash-u/o         | fer/offer_confirm.a ター 金 C     ② Té       ガルコジワイン説明会       日時       実施・参加方法       詳細・中込み       回連リンク       企業PR動用出したイル病<br>像 <b>外国人留</b> 会社名       代表者名       所在地       援用担当 (所品)                                                                                           |                                                                                              | 8L@22卷开#講×<br><b>卜掲載情報</b>     |           |  |
| 外国人留字生同けサイト掲載情報         会社名         代表哲名         例在地         援用地当 (所属)         援用地当 (所名)                                                                                                    | manash-u/o         | fer/offer_confirm.a ター 金 C     ② fer       ガルヨの動画URL     オンライン説明会       日時     実施・参加方法       実施・参加方法     詳細・中込み       回聴リンク     企業PR動画用サムネイル画       金融PR動画用サムネイル画     会社名       代表哲名     所在地       援用担当(所属)     援用担当(所属)       援用担当(近名)     援用担当(近名)                        | x0L/0LD22世7年1時サ<br>■ 10730L<br>情報<br>学生向けサイ                                                  | <sup>8L®22╋7##×</sup><br>▶掲載情報 |           |  |
| 外国人留字生同けサイト掲載情報         会社名         代表書名         桃母         採用思当(所属)         採用思当(所意)                                                                                                    | f-yamanashi-u/o    | fer/offer_confirm.a の - 金 0     ② 代       ガルライン説明会       日時       実施・参加方法       詳細・中込み       回聴リンク       企業PR動劇用サムネイル病       会社名       代表哲名       所在地       援用担当(氏名)                                                                                                    | <sup>xqL/QLD2と世子中消サ</sup> ◎ (P270)<br>情報<br>学生向けサイ                                           | suboze###×<br>ト掲載情報            |           |  |

16 申込完了

登録したメールアドレスに、整理番号とパスワードが記載されたメールが送付される。

|                               | 手続き申込                           |                             |           |        |  |  |
|-------------------------------|---------------------------------|-----------------------------|-----------|--------|--|--|
| <b>Q</b> 手続き選択をする             | メールアドレスの確認                      | 内容を入力する                     | 💎 መርኢንጵታሪ |        |  |  |
| 申込完了                          |                                 |                             |           |        |  |  |
| 新卒者就職応援企業ナビの登録                | 神込をいただきありがとうござい                 | ました。                        |           |        |  |  |
|                               | 下記の整理番号 とパスワード を計               | 記載したメールを送信しました              |           | 技      |  |  |
| (                             | 、ールアドレスか誤っていたり、フ<br>メールが届かない可   | イルタ等を設定されている場合<br>能性がございます。 | ā.        |        |  |  |
| 整理番号<br>パスワード                 |                                 |                             |           | ×<br>* |  |  |
| 整理番号 とパスワードは、<br>特にパスワードは他人にタ | 今後申込状況を確認する際(<br>]られないように保管してくた | こ必要となる大切な番号で<br>ごさい。        | व.        |        |  |  |
| なお、内容に不備がある場                  | 合は別途メール、または、ま                   | S電話にてご連絡を差し上に               | ずる事があります。 |        |  |  |
|                               | (< 一覧/                          | NE2                         |           |        |  |  |

17 県で申請を受け付けましたら、受付完了メールが送付されます。 その後、新卒者就職応援企業ナビへの掲載イメージをご担当者のメールアドレス宛送 付しますので、掲載内容をご確認いただいたのち、掲載となります。